BUREAU OF JUSTICE ASSISTANCE

## **Project Safe Neighborhoods Training** Part 2 of 2: How and When to Complete Subrecipient Reporting

May 2023

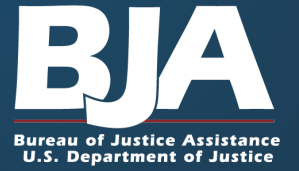

# Agenda

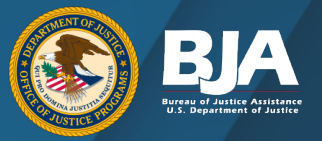

- Project Safe Neighborhood (PSN) Reporting In the Performance Measurement Tool (PMT)
  - Managing Subrecipient Reporting in the PMT
  - PMT Report Submission in the Justice Grants system (JustGrants)
- Contact Information and Resources

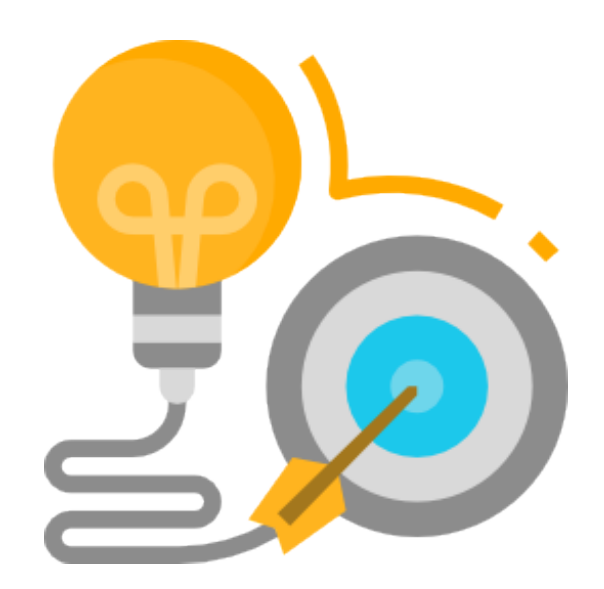

# **PSN Reporting**

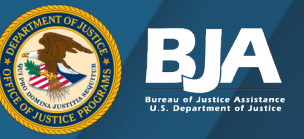

- BJA PMT is the online system required for grantee performance measurement reporting.
  - PSN grantees report data into the online questionnaire quarterly (January/April/July/October).
  - Access the PMT: <u>https://ojpsso.ojp.gov</u>.
  - Additional training on reporting within the PMT can be found on BJA's Performance Management website: <u>https://bja.ojp.gov/funding/performancemeasures/overview</u>.

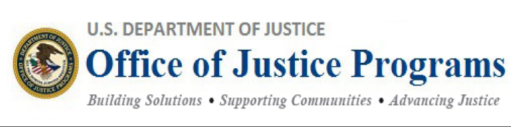

### Performance Measurement Platform

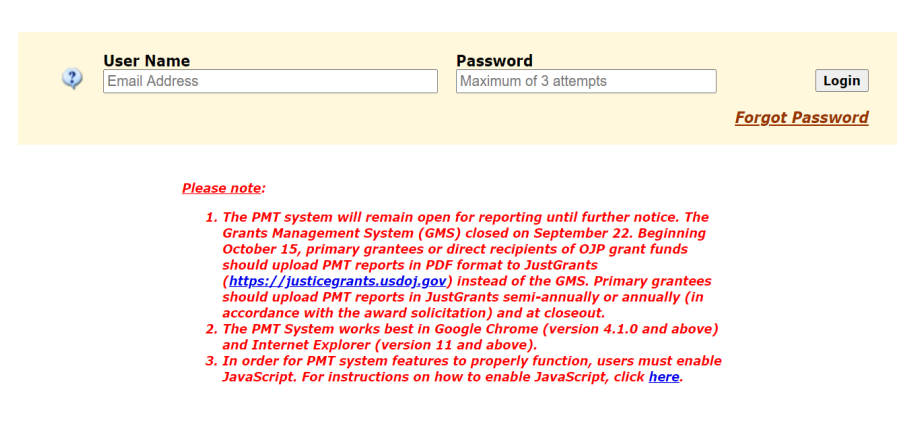

# **PSN Reporting**

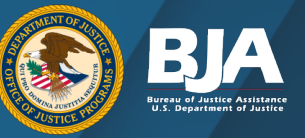

- The report generated by the PMT is then uploaded into the <u>JustGrants</u> twice a year (January/July).
  - Guidance for uploading and completing a report in JustGrants: https://justicegrants.usdoj.gov/training/tr aining-performance-reporting.
  - For JustGrants-related questions, contact the JustGrants Support Team: JustGrants.Support@usdoj.gov or 833-872-5175.

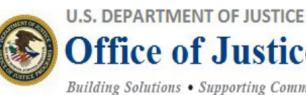

### **Office of Justice Programs**

Building Solutions • Supporting Communities • Advancing Justice

#### Performance Measurement Platform

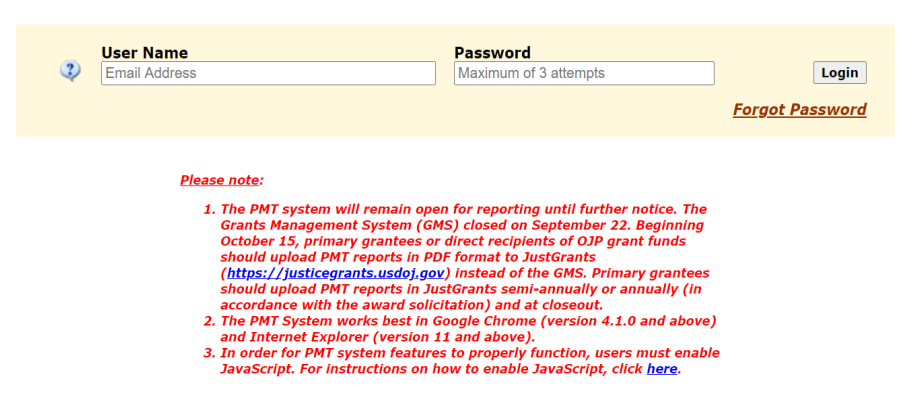

# When Do I Report?

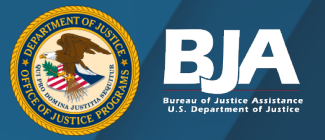

| Reporting Period                  | Data Required                                   | PMT<br>Deadline                     | Upload to<br>JustGrants?                |
|-----------------------------------|-------------------------------------------------|-------------------------------------|-----------------------------------------|
| October 1-December 31             | Performance Measures<br>and Narrative Questions | January 30                          | Yes<br>January 30                       |
| January 1–March 31                | Performance Measures                            | April 30                            | No                                      |
| April 1-June 30                   | Performance Measures<br>and Narrative Questions | July 30                             | Yes<br>July 30                          |
| July 1–September 30               | Performance Measures                            | October 30                          | No                                      |
| Last Reporting<br>Period of Award | Performance Measures and<br>Narrative Questions | 120 Days<br>After Award<br>End Date | Yes<br>120 Days After Award<br>End Date |

# Prime Grantee and Subrecipient Roles and Responsibilities

Grantees are responsible for:

- Issuing subawards and reporting subrecipient and subaward data to the Office of Justice Programs (OJP).
- Monitoring subrecipients to ensure appropriate use of federal funds and implementation of program activities.
- Following-and monitoring that subrecipients are following-applicable federal rules regarding financial management, internal controls, cost principles, and audit requirements.
- Collecting, reviewing, and submitting performance data for activities implemented by the subrecipient.

https://www.ojp.gov/sites/g/files/xyckuh241/files/media/d ocument/Subaward-Procure-Toolkit-D.pdf

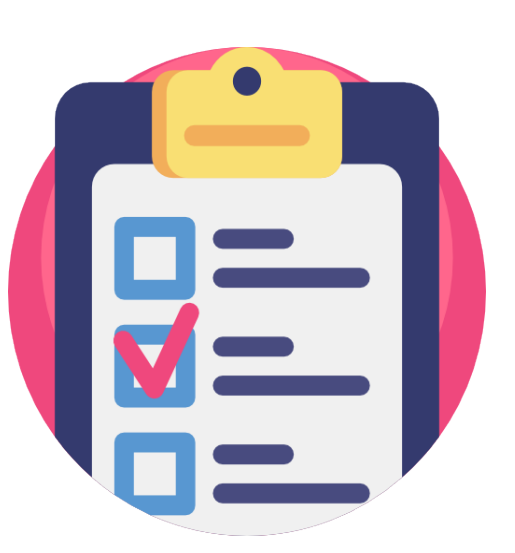

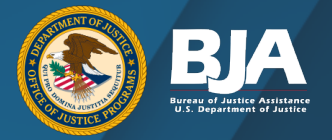

# Adding a Subrecipient: Grantee Federal Awards Page

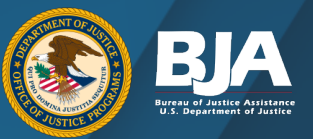

| OFFICE OF JUSTICE PROGRAMS<br>BJA BUREAU C<br>Info & Resources Profile Federal AV<br>Click to III<br>Wew: Grants BWC SCIP COSSAP<br>Click to view: All PSN Awards 2019-TE-ST-0018<br>Grantee Federal Awards | Reports Help Log                                                                      |                                  | DO<br>Select the<br>Federal Awards tab<br>DO NOT<br>Select the<br>Manage Subrecipients tab |  |                                      |
|----------------------------------------------------------------------------------------------------|---------------------------------------------------------------------------------------|----------------------------------|--------------------------------------------------------------------------------------------|--|--------------------------------------|
| This screen provides a summary of your data entry a<br>Violent Gang and Gun Crime Reduction—Project Safe                                                                                                    | r those reporting periods for                                                         | $\left( \right)$                 | Find the Grant Award you want to add subrecipients                                         |  |                                      |
| Federal Award Number Award Amount R                                                                                                    | Reporting Period Di                                                                   | ata Entry Status                 | Report Status                                                                              |  | under.                               |
| Jan                                                                                                    | uary to March 2019                                                                    | In Progress<br>Reporting Process | Not Created<br>Create JustGrants Report                                                    |  | Select "Begin Reporting<br>Process." |
| A<br>REM<br>JUS<br>J                                                                                                    | pril to June 2019<br>IINDER: Upload this<br>stGrants report into<br>ustGrants by 7/30 | Not States<br>Reporting Process  | Not Created Create JustGrants Report                                                       |  |                                      |

# Adding a Subrecipient: Award Administration Page

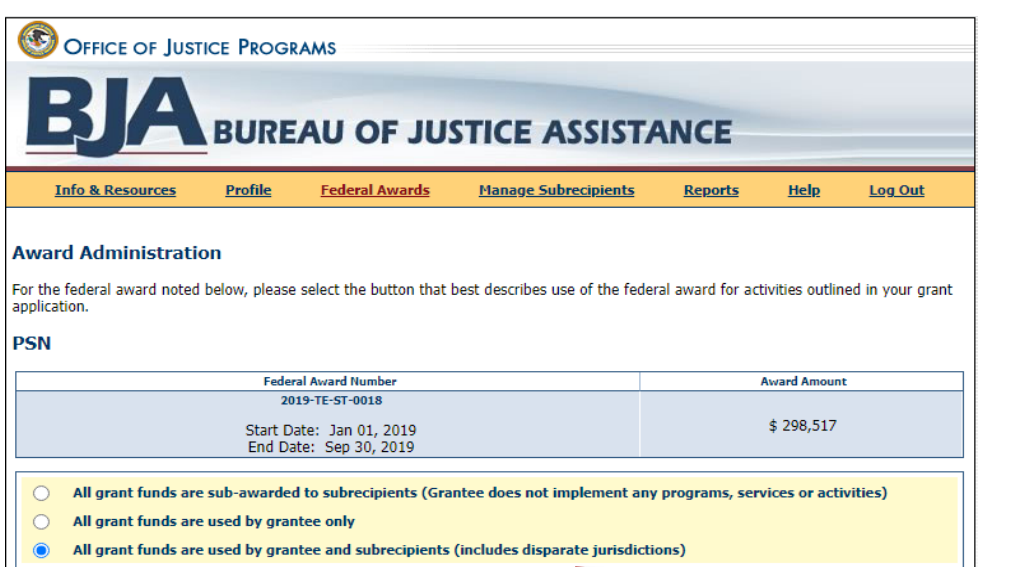

If this is your first-time entering data for your federal award-and if your award allows subrecipients-you will see this page, which provides three subrecipient options.

The purpose of this page is to tell the system how funds are administered.

**Note:** PSN Fiscal Agents may choose to enter data on behalf of their subrecipients OR set up subrecipients to enter their own data.

All grant funds are sub-awarded to subrecipients (Grantee does not implement any programs, services or activities)

- All grant funds are used by grantee only
- All grant funds are used by grantee and subrecipients (includes disparate jurisdictions)

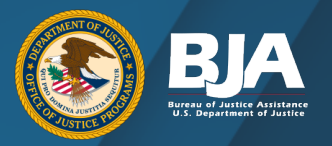

# Award Administration Tab

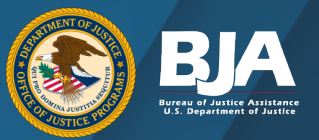

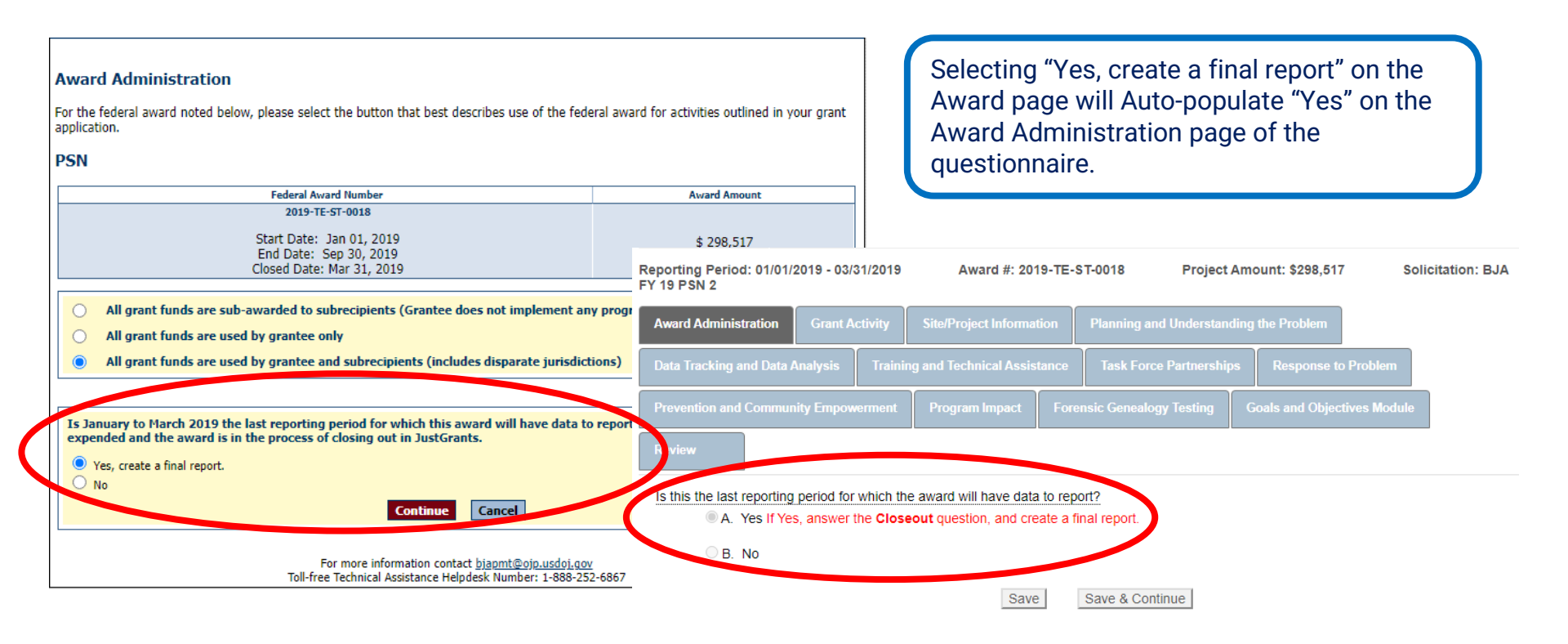

# **Grant Activity Tab**

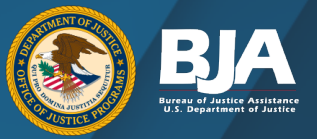

#### Reporting Period: 01/01/2019 - 03/31/2019 Award #: 2019-TE-ST-0018 FY 19 PSN 2

| Award Administration                                    | Grant Activ                                                                               | nding the Problem                               |                            |               |                           |  |  |  |  |  |
|---------------------------------------------------------|-------------------------------------------------------------------------------------------|-------------------------------------------------|----------------------------|---------------|---------------------------|--|--|--|--|--|
| Data Tracking and Dat                                   | Data Tracking and Data Analysis Training and Technical Assistance Task Force Partnerships |                                                 |                            |               |                           |  |  |  |  |  |
| Prevention and Comm                                     | unity Empowern                                                                            | nent Program Impact                             | Forensic Genealogy Testing | Review        |                           |  |  |  |  |  |
| 1. <u>Was there grant ac</u><br>O A. Yes<br>B. If No, p | tivity during the                                                                         | reporting period?<br>m the following responses: | >                          |               |                           |  |  |  |  |  |
|                                                         | Neuson(s) for                                                                             | grant activity during the                       | e reporting period.        | Selec         | t all that apply          |  |  |  |  |  |
| In procurement                                          | t                                                                                         |                                                 |                            |               |                           |  |  |  |  |  |
| Project or budg                                         | Project or budget not approved by agency, county, city, or state governing agency         |                                                 |                            |               |                           |  |  |  |  |  |
| Seeking subco                                           |                                                                                           |                                                 |                            |               |                           |  |  |  |  |  |
| Waiting to hire                                         |                                                                                           |                                                 |                            |               |                           |  |  |  |  |  |
| Paying for the                                          | Paying for the program using prior federal funds                                          |                                                 |                            |               |                           |  |  |  |  |  |
| Administrative                                          |                                                                                           |                                                 |                            |               |                           |  |  |  |  |  |
| Still seeking bu                                        |                                                                                           |                                                 |                            |               |                           |  |  |  |  |  |
| Waiting for par                                         | tners or collabor                                                                         | rators to complete the applic                   | ation                      |               |                           |  |  |  |  |  |
| Other                                                   |                                                                                           |                                                 |                            |               |                           |  |  |  |  |  |
| If Other, please                                        | e describe                                                                                |                                                 |                            | You have 5000 | characters left. (Maximum |  |  |  |  |  |

Solicitation: BJA

characters: 5000)

Project Amount: \$298,507

If there was No grant activity, select "No" and select from the following reasons for no grant activity during the reporting period.

Note: Once you select "Yes" to "Was there grant activity during the reporting period" the program becomes operational and should remain so until the grant closes out.

# **Adding an Individual Subrecipient**

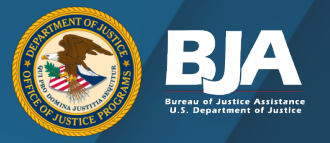

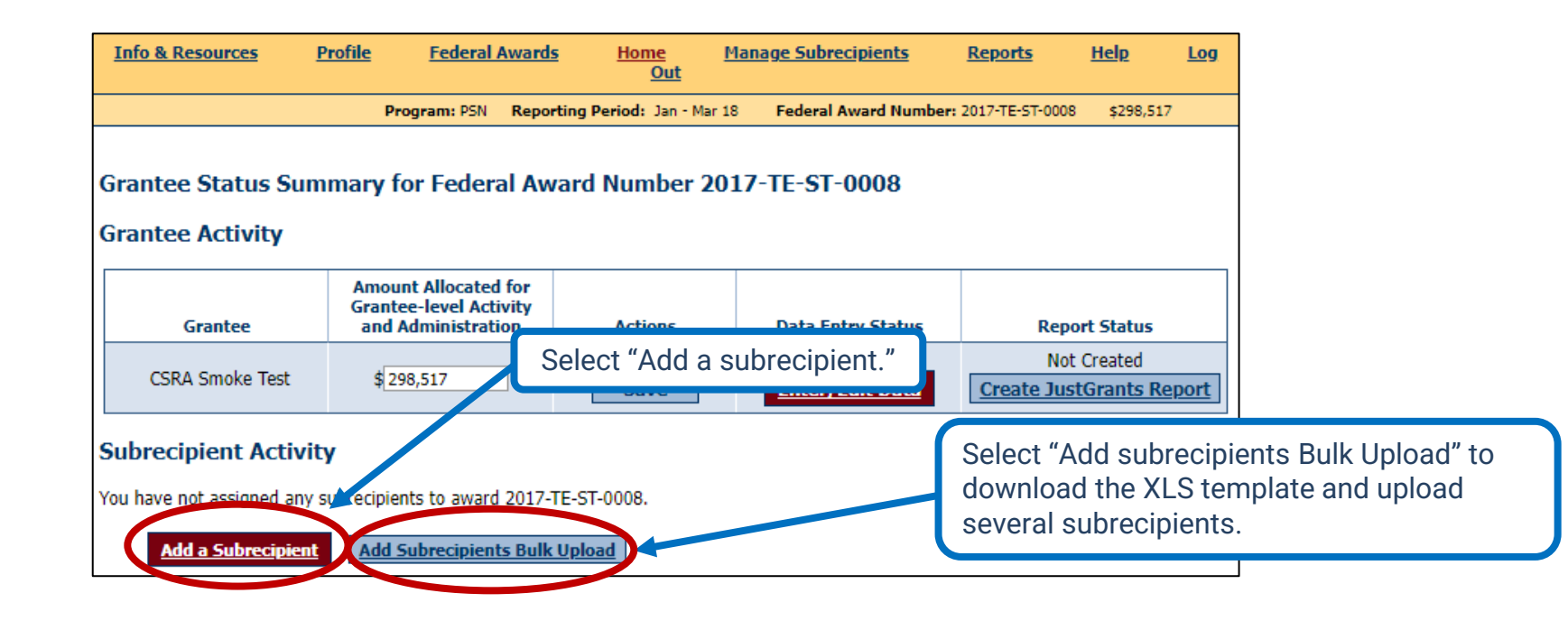

# **Adding an Individual Subrecipient**

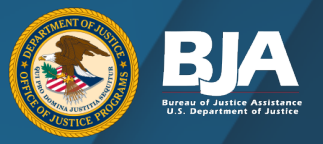

| Info & Resources | <u>Profile</u> | <u>Federal Awards</u> | Home<br>Out           | <u>Manage Subrecipients</u> | <u>Reports</u>       | <u>Help</u> | <u>Log</u> |
|------------------|----------------|-----------------------|-----------------------|-----------------------------|----------------------|-------------|------------|
|                  | Pr             | ogram: PSN Report     | ing Period: Jan - Mar | 22 Federal Award Num        | ber: 2017-TE-ST-0008 | \$298,517   |            |

#### Add a Subrecipient to Federal Award Number 2017-TE-ST-0008

The following is a list of all subrecipients created for all federal awards received by your organization.

Before creating a new subrecipient, please check the list below to determine if the subrecipient already exists. You may need to select "Show All" to view a complete list. If a subrecipient already exists and received additional funding, select 'Add a Subaward' to add another subaward to their existing profile or PMT ID. Do not create multiple accounts for the same subrecipient organization.

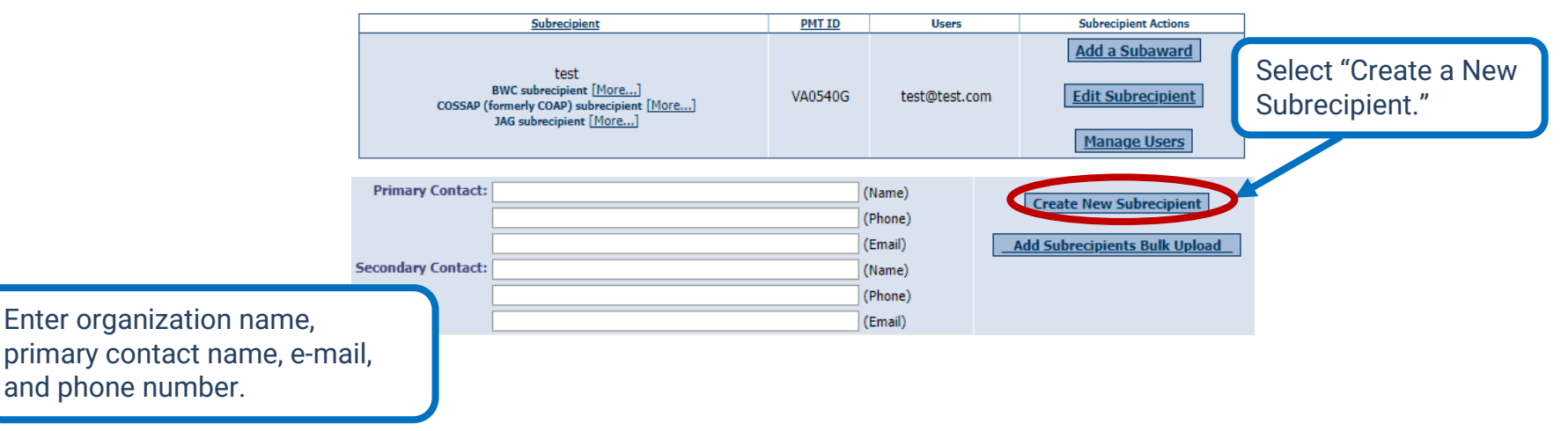

# **Subrecipient Information**

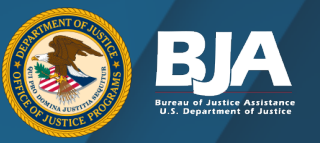

|                                                         | <u>Info &amp; Resou</u>                                        | rces .                                             | Profile <u>Federal</u>                                                           | Awards <u>Home</u><br>Out                                                        | Manage Subrecipients                        | <u>Reports</u>     | <u>Help</u>  | <u>Log</u> |
|---------------------------------------------------------|----------------------------------------------------------------|----------------------------------------------------|----------------------------------------------------------------------------------|----------------------------------------------------------------------------------|---------------------------------------------|--------------------|--------------|------------|
|                                                         |                                                                |                                                    | Program: PSN                                                                     | Reporting Period: Jan - Mar                                                      | r 19 Federal Award Numb                     | er: 2019-TE-ST-001 | 18 \$298,517 |            |
| Pay close atter<br>to the period of<br>be active during | ntion to the<br>f the Feder<br>g the entire<br>Any funds repor | Project<br>al Award<br>e life of t<br>ted only rep | Period dates. 7<br>d, but often the<br>the Federal Awa<br>present an estimate of | The system defaul<br>subaward may no<br>ard.<br>dollan allocated or used fo      | ts<br>ot<br>or activities covered by this ( | irant award.       |              |            |
|                                                         | Subrecipient                                                   | User ID                                            | Subaward Number                                                                  | Project Perio                                                                    | od Amount o                                 | f Subaward         | Actions      |            |
|                                                         | test                                                           | VA0540G                                            |                                                                                  | Start: Jan V 1 V<br>End: Mar V 31 V<br>Use as default date<br>TE-ST-0018 project | 2019 V<br>2023 V<br>ess for #2019-<br>cts   |                    | Save         |            |
|                                                         |                                                                |                                                    |                                                                                  | Enter the<br>subaward nur<br>project period<br>dates, and am<br>of subaward.     | mber,<br>ຢ<br>າount                         |                    | Selec        | xt "S      |

# **Entering and Editing Subrecipient Data**

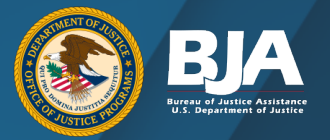

|              |                                 |                |                                                                                                    |                                      |                                                                                          |                  |                                                     |                                                        | (            |                                                                                                    |
|--------------|---------------------------------|----------------|----------------------------------------------------------------------------------------------------|--------------------------------------|------------------------------------------------------------------------------------------|------------------|-----------------------------------------------------|--------------------------------------------------------|--------------|----------------------------------------------------------------------------------------------------|
| Grante       | ee Activity                     |                |                                                                                                    |                                      |                                                                                          |                  |                                                     |                                                        |              | BJA BUREAU OF JUSTICE ASSISTANCE                                                                                                    |
|              | Grantee                         |                | Amour<br>Grante                                                                                                    | nt Allocated for<br>e-level Activity | Data                                                                                     | a Entry St       | atus                                                | Report Status                                          | av           | Out<br>Icito Ali BUIC Stree Crosses Art 256 Database Pannino Indonemitation Plannino Indonemitation Plannino Indonemitatio Plannino Indonemitation Plannino Indonemitation Plannino Indonemitatio Plannino Indonemitatio Plannino Indonemitatio Plannino   |
|              | State                           |                |                                                                                                    | \$0                                  | Complete         Not Created         Octower: @Enter/Edit Data         Create GMS Report |                  |                                                     | Complete Not Created Enter/Edit Data Create GMS Report |              | Ski to Verr:         All PSH Annach         2019-TE-ST-6018         2017-TE-ST-6008                                                                                                    |
| Subre        | cipient Acti<br>t All Checked   | vity - 2 s     | ty - 2 subawards Active           Add a Subrecipient         Add Subrecipients Bulk Upload         Find Subrecipients |                                      |                                                                                          |                  |                                                     |                                                        |              | In the create of the summary of your data entry and report status by Federal award This list includes only these reporting periods for<br>olent Gang and Gun Crime Reduction—Project Safe Nephothoods that require reporting at this time.<br>SN Federal Award Number Award Amount Reporting Period Data Entry Status Report Status<br>January to March 2019 Beain Reporting Process Created Created States Not Created Report Data States Not Created Report Data States Not Created Not Created Not Crea |
| Check<br>All | <u>Subrecipient</u>             | <u>User ID</u> | <u>Subaward</u><br><u>Number</u>                                                                                      | <u>Project</u><br><u>Period</u>      | <u>Amount</u><br><u>of</u><br><u>Subaward</u>                                            | Activity<br>Type | Data Entry Stat                                     | To enter o                                             | lata or      | h behalf of the subrecipient under your                                                                                                    |
| Г            | Sheriff's<br>Office             |                | 9R02                                                                                                    | Jan 1, 09 - Sep 30, 12               | \$34,641                                                                                 |                  | Not Started<br>Data must be ente<br>by subrecipient | Prime Gran                                             | ntee/G<br>an | rantor account, select the subrecipient,<br>d click "Enter/Edit Data."                                                                                                    |
|              | Department<br>of<br>Corrections |                | 9R01                                                                                                    | Jan 1, 09 - Sep 30, 12               | \$39,063                                                                                 |                  | Not Striged<br>Enter/Edit Da                        | ta Edit Remove                                         |              |                                                                                                    |

# **Adding Users to Subrecipient Awards**

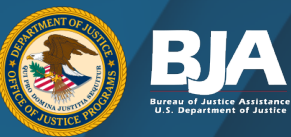

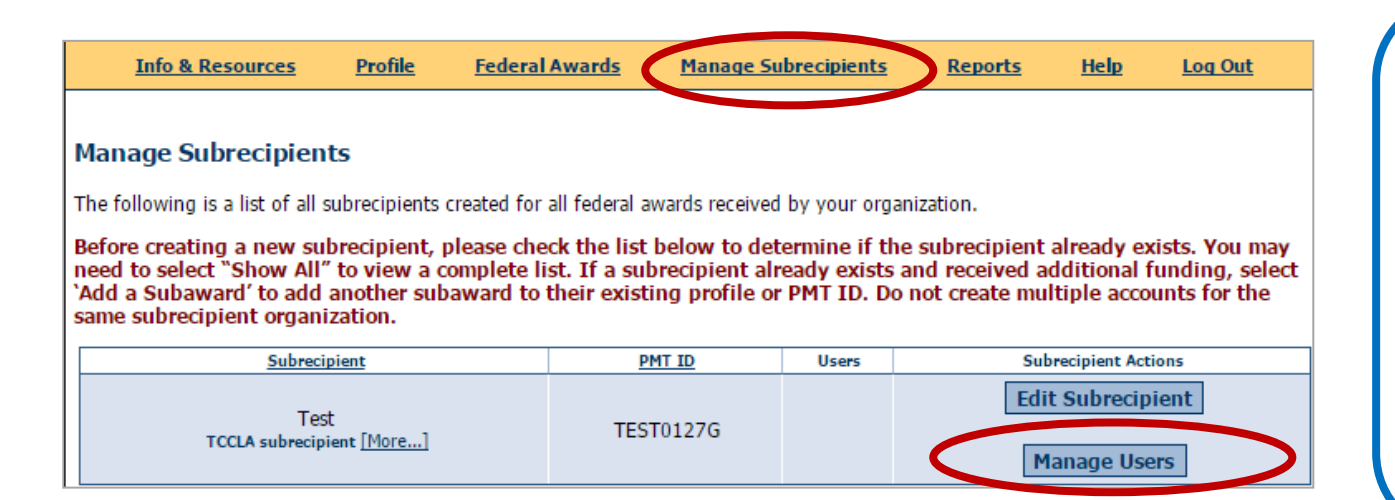

## To create subrecipient users, follow these steps:

- Go to the "Manage Subrecipients" page on the navigation toolbar.
- Select "Manage Users" to add new subrecipients users to their account.
- The "Users" column shows a list of all users with access to the subrecipients accounts.

## **New User Form**

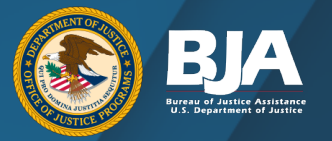

| Create New User | Form           |                             |
|-----------------|----------------|-----------------------------|
| First Name:     | Required Field |                             |
| Last Name:      | Required Field |                             |
| Email:          | Required Field | (format: joe@smith.com)     |
| Phone:          |                | (format: (999)999-9999x999) |
|                 | Save           |                             |

# **Checking Subrecipient Data Entry**

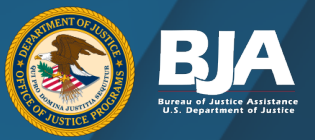

The subrecipient's data entry status will change once they have completed their reporting.

**Not Started:** The subrecipient has not entered any data.

**In Progress:** The subrecipient has begun entering data but has not completed data entry.

**Complete:** Project period was operational, and all data have been reported.

**Check project period end date:** The subrecipient is not required to report during this reporting period.

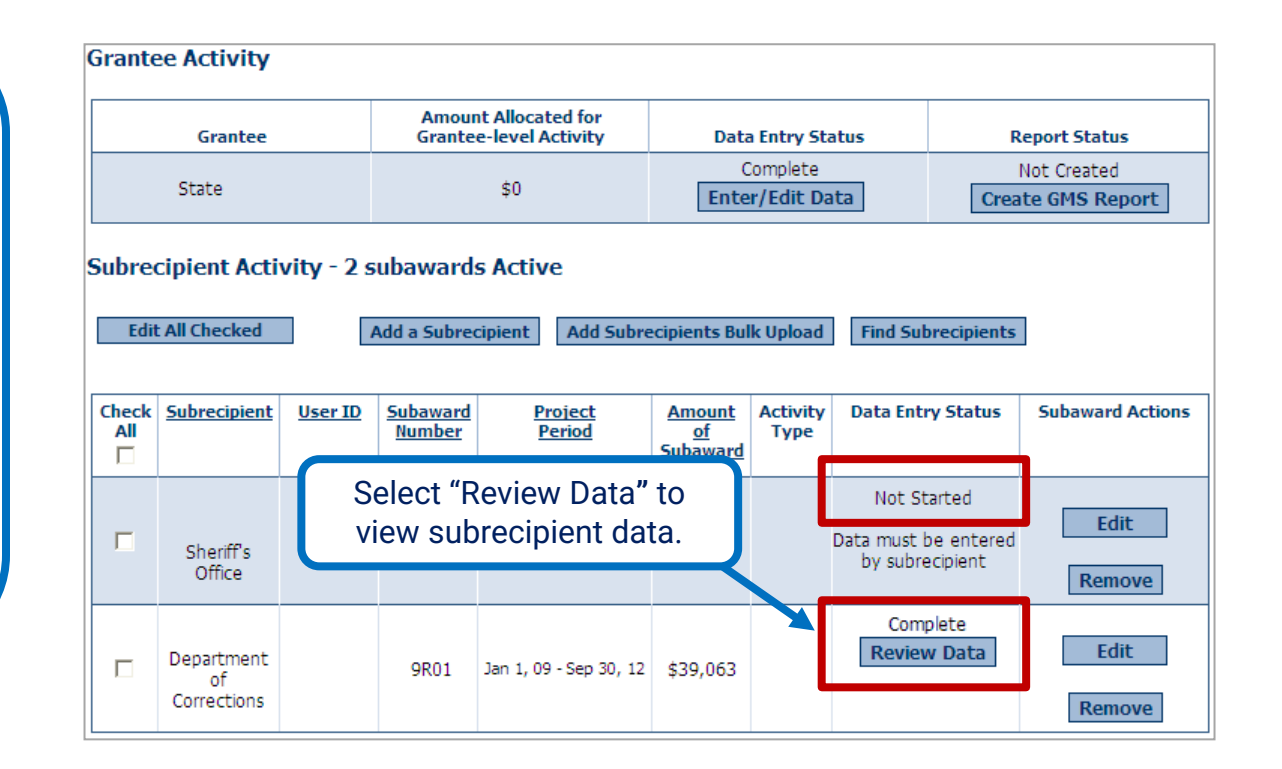

# Sending Report Back for Revisions

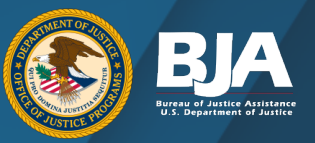

The "Send for Revisions" button will not appear if the subrecipient's data entry status is **Not Started** or **In Progress**.

The Data Entry has been Certified.

\*\*\*This Data Entry has been completed and certified by Katie Rossomondo on 04/12/2016.

Send For Revisions

Review the subrecipient's data. If changes need to be made, you can:

- Send the record back to the subrecipient for revisions.
   -or-
- Edit data as the grantor.

# Sending Report Back for Revisions

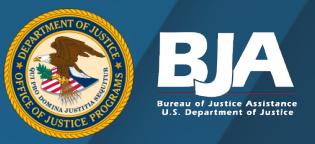

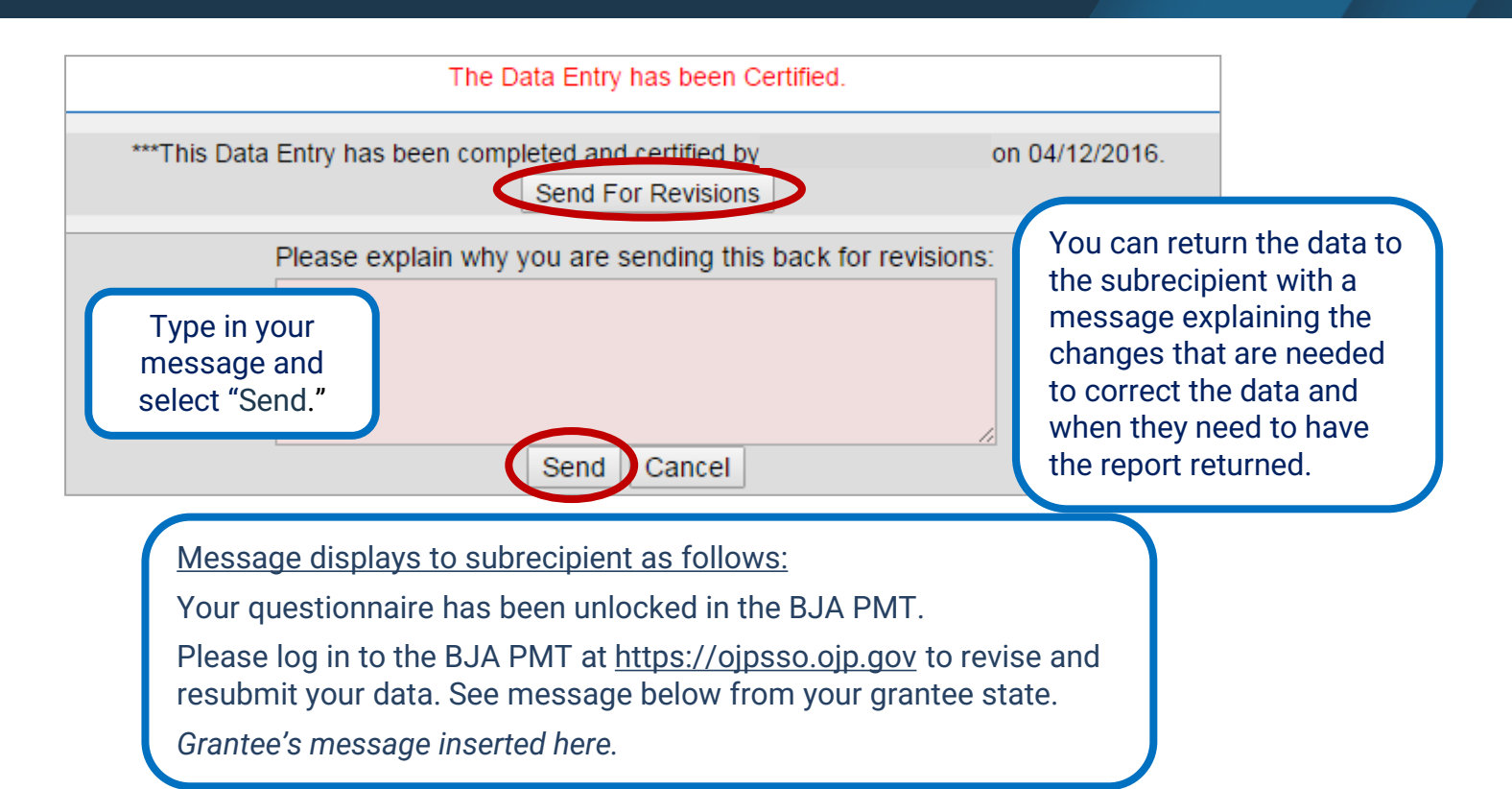

# **Subrecipient Data Entry Status**

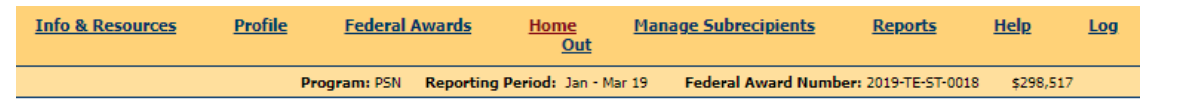

Grantee Status Summary for Federal Award Number 2019-TE-ST-0018

#### **Grantee Activity**

| Grantee         | Amount Allocated for<br>Grantee-level Activity<br>and Administration | Actions | Data Entry Status                  | Report Status                        |
|-----------------|----------------------------------------------------------------------|---------|------------------------------------|--------------------------------------|
| CSRA Smoke Test | \$ 298,507                                                           | Save    | In Progress <u>Enter/Edit Data</u> | Not Created Create JustGrants Report |

#### Subrecipient Activity - 1 subaward Active for 2019-TE-ST-0018

Add a Subrecipient Add Subrecipients Bulk Upload Find Subrecipients

| Subrecipient | <u>User ID</u> | <u>Subaward</u><br><u>Number</u> | Project<br>Period      | <u>Amount of</u><br><u>Subaward</u> | Data Entry Status              | Actions        |
|--------------|----------------|----------------------------------|------------------------|-------------------------------------|--------------------------------|----------------|
| test         | VA0540G        | gbj                              | Jan 1, 19 - Mar 31, 23 | \$10                                | Not Started<br>Enter/Edit Data | Edit<br>Remove |

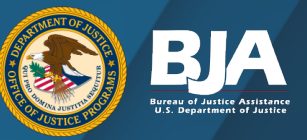

On the Grantee Status Summary page, the subrecipient's data entry status now reads **In Progress**.

The status will remain **In Progress** until the subrecipient makes the necessary revisions and marks its data as complete.

# Mark Data Entry As Complete

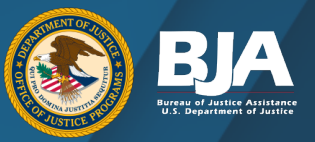

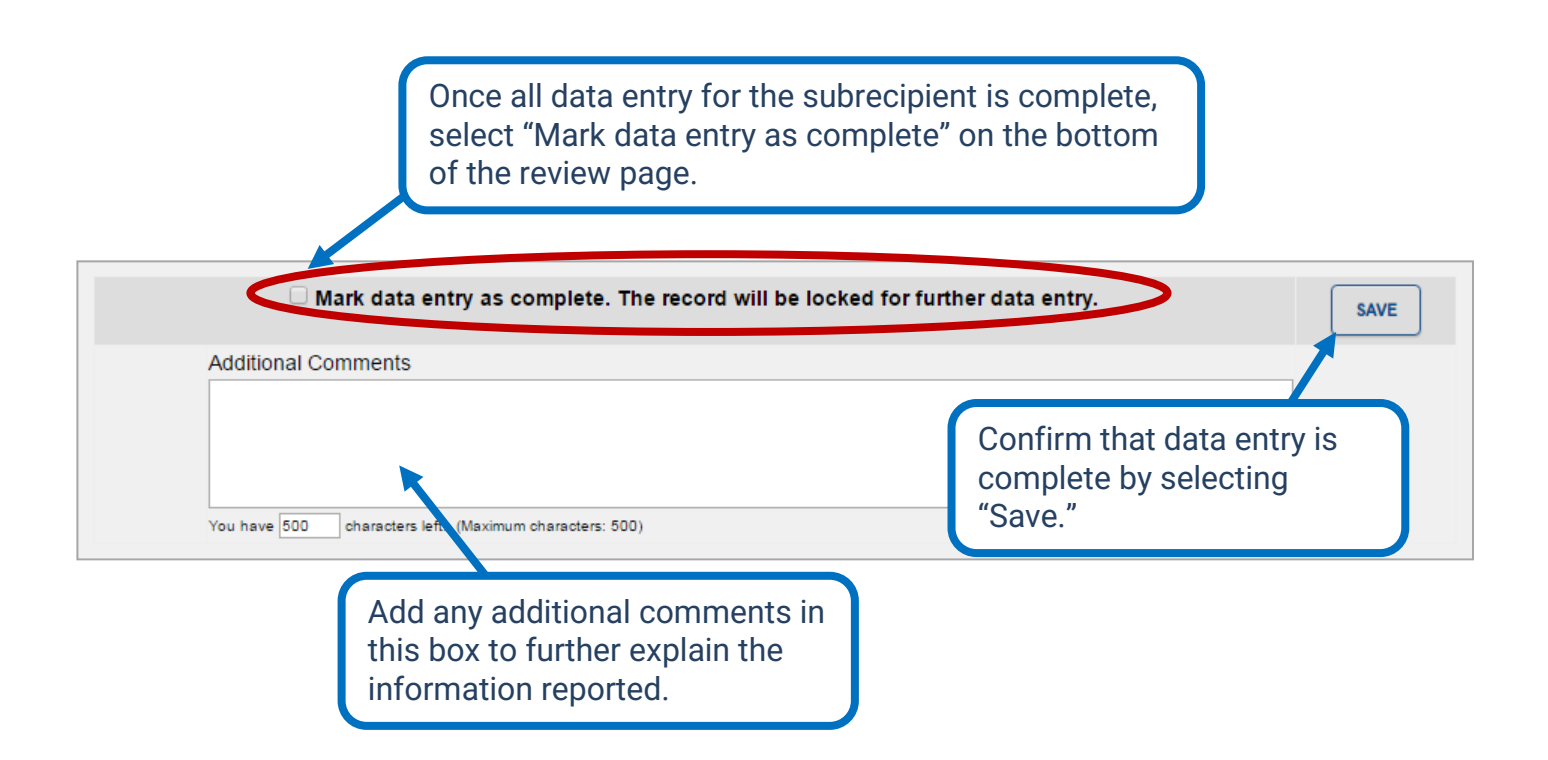

# PMT Report Submission in JustGrants

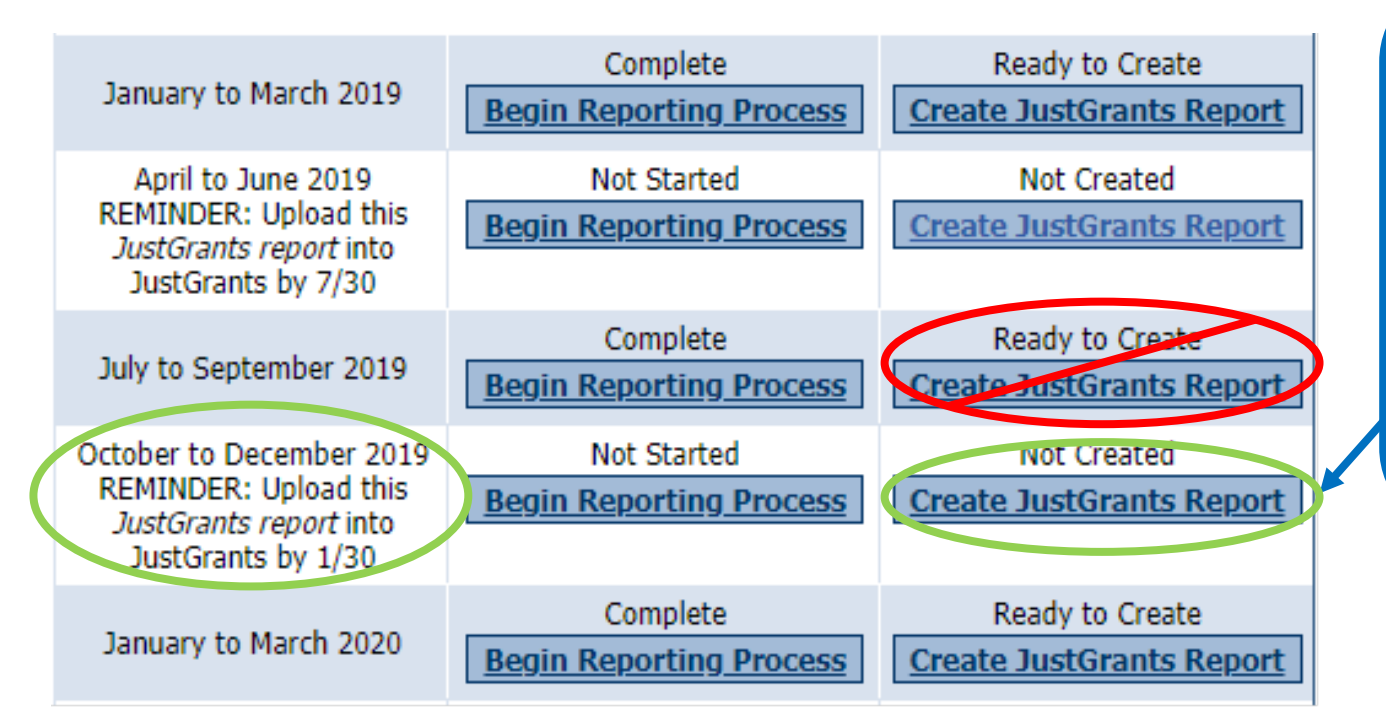

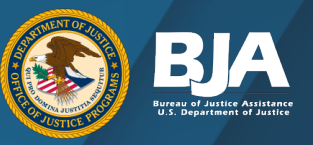

On the Grantee Federal Awards page, select "Create JustGrants Report" in the reporting period that states: "REMINDER: Upload this JustGrants report into JustGrants" (for April–June and October–December reporting periods).

The semiannual report will automatically populate the previous quarter's data.

# PMT Report Submission in JustGrants

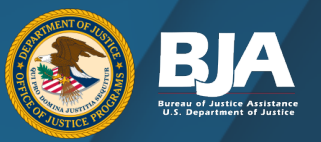

### JustGrants Report PROJECT SAFE NEIGHBORHOODS (PSN) 2017-TE-ST-0008 Jan 2018 - Jun 2018

Click "Export to PDF" and save to your files for upload into JustGrants.

The following report covers grantee reported activity for grant number 2017-TE-ST-0008 awarded to CSRA Smoke Test for the period Jan 201 Jun 2018. The award, in the amount of \$009,517.00, was issued as part of the BJA FY 17 PSN 2 solicitation. Any funds reported only represent an estimate of dollars allocated or used for activities covered so this award.

This report covers 2 reporting period(s) of data, represented as follows:

• Jan - Mar 2018

Apr - Jun 2018

# PMT Report Submission in JustGrants

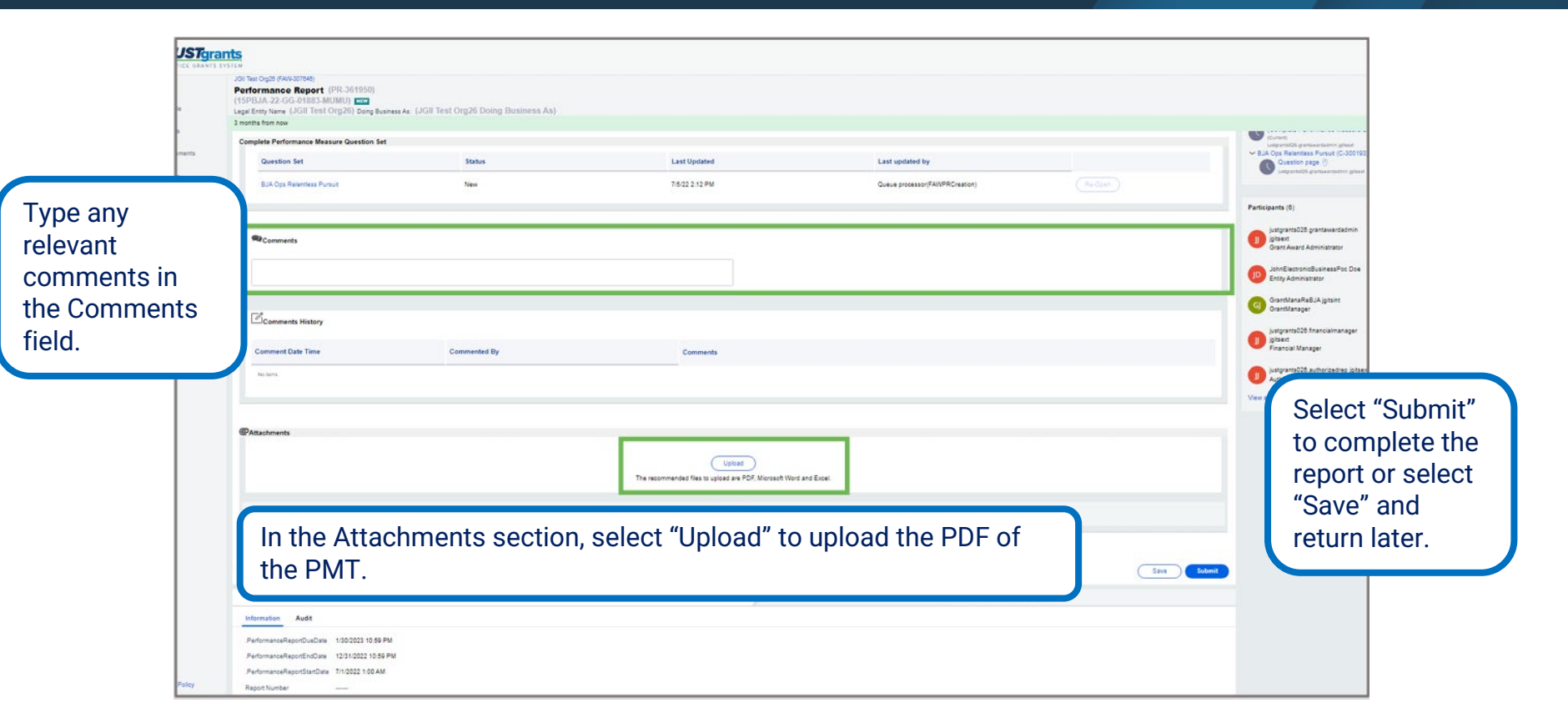

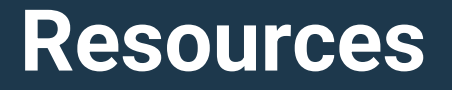

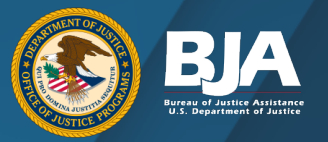

- Link to PSN Performance Measures Questionnaire
  - <u>https://bja.ojp.gov/performance-measures/PSN-Measures.pdf</u>
- Best Practices in Managing Subgrantee Reporting in the Performance Measurement Tool (PMT)
  - <u>https://www.youtube.com/watch?v=Fp2Q3Rf755Y</u>
- Step by step instructions to complete and submit a PR using a Performance Measurement Tool (PMT) or other provided attachment
  - <u>https://justicegrants.usdoj.gov/sites/g/files/xyckuh296/files/media/document/performance-rpt-jarg2.pdf</u>

# **JustGrants Contact Information**

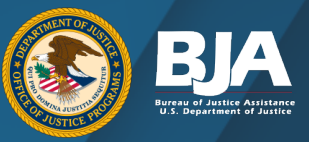

### JustGrants Support Team

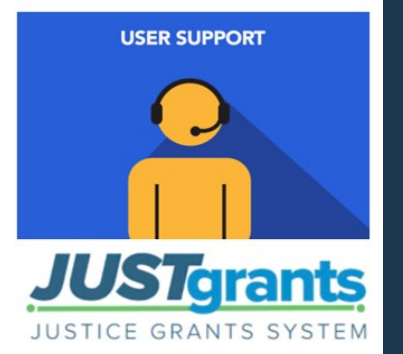

To access JustGrants, grantees must log into JustGrants or contact **Justice.Grants@usdoj.gov**.

For inquiries related to JustGrants, contact the JustGrants Support Team at <u>JustGrants.Support@usdoj.gov</u> or 833-872-5175 between 5:00 a.m. and 9:00 p.m. ET; and Saturday, Sunday, and federal holidays from 9:00 a.m. to 5:00 p.m. ET.

# **Contact Information and Resources**

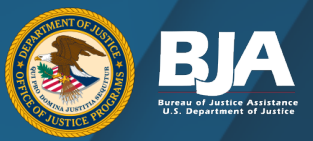

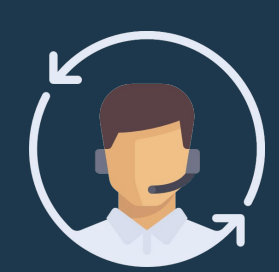

### **BJA PMT HELPDESK**

Monday–Friday 8:30 a.m.–5:00 p.m. Eastern Time Closed on federal holidays bjapmt@usdoj.gov

### **WEBSITES**

- Office of Justice Programs
- BJA Performance Measures
- OJP Grant Performance Measurement and Progress Reporting Information Portal
- Performance Measurement Tool
- BJA YouTube Channel

## Thank you for your hard work and dedication!